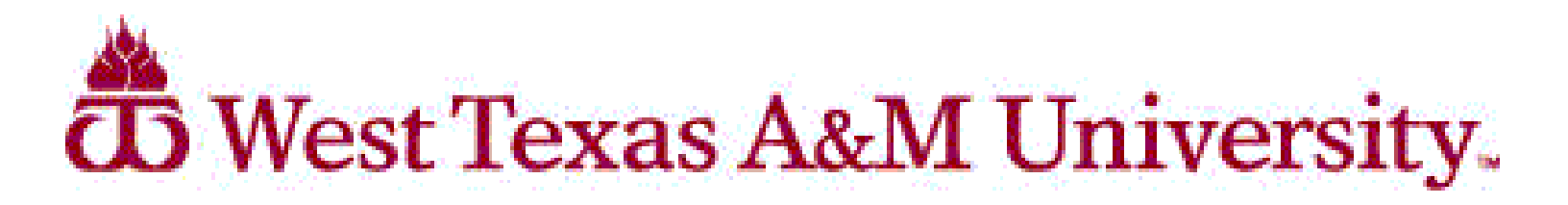

## **Registration for Readmitted Students**

|     | all in |
|-----|--------|
| -14 |        |
|     |        |
| _   |        |

- activate your account by going to: <u>http://www.wtamu.edu/activate</u> in order to access your Buff Advisor, email and WTClass accounts.
- Links to each of these accounts can be found on the WTAMU Homepage: <u>http://www.wtamu.edu/</u>.
- If you need assistance with this process call the IT Service Center at 806-651-4357.
- You will need to have your WTAMU Student ID Number (also referred to as your Buff Gold Card Number) available.

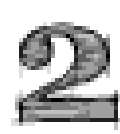

 see your advisor for advising and green lighting. To determine where to go for Advising, see the Advising Models website: <u>http://</u> <u>www.wtamu.edu/student-support/advising.aspx</u>

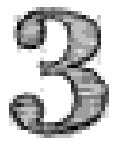

 Log into Buff Advisor at https://mybuff.wtamu.edu/ to Search and Register for Classes.

Welcome back to WTAMU! If we can assist you in any way, please don't hesitate to contact the Office of the Registrar at 806-651-4911.